# 第三届全国学生"学宪法讲宪法"活动 学校管理员组织流程

#### 目录

| 2      |
|--------|
| 2      |
| 2      |
| 4      |
| 5      |
| 6      |
| 6      |
| 9      |
| .10    |
| .12    |
| .12    |
| .12    |
| -<br>- |

# 一、活动组织流程

第三届全国学生"学宪法讲宪法"活动(以下简称为"第三届宪法活动")共分为"学 习宪法知识"和"宪法小卫士挑战"两部分,学生可先通过观看普法网提供的在线学习视频 学习宪法知识,初步了解宪法并形成知识框架后,可通过"宪法小卫士挑战"进行宪法知识 测评,来检验学习成果,进一步加深印象。

宪法知识学习资源提供"小学组"、"初中组"和"高中组(含职业高中)"三个组别, 学生可根据自身学段选择对应组别进行学习。同时,学习没有时间限制,全面对用户开放, 学生在任何时间均可在普法网上进行学习。

下面就请按照以下步骤来开展第三届宪法活动吧。

#### 第一步:添加班级并生成学生账号

在组织第三届宪法活动前,注册并通过认证的学校管理员可以创建班级。学校管理员创 建班级后可生成学生账号,用于学生参赛使用。

【操作方法】

#### 1. 添加班级信息

在教育部全国青少年普法网首页(<u>https://www.qspfw.edu.cn/</u>),点击右上角的【个人中 心】按钮,即可进入"个人中心"页面。

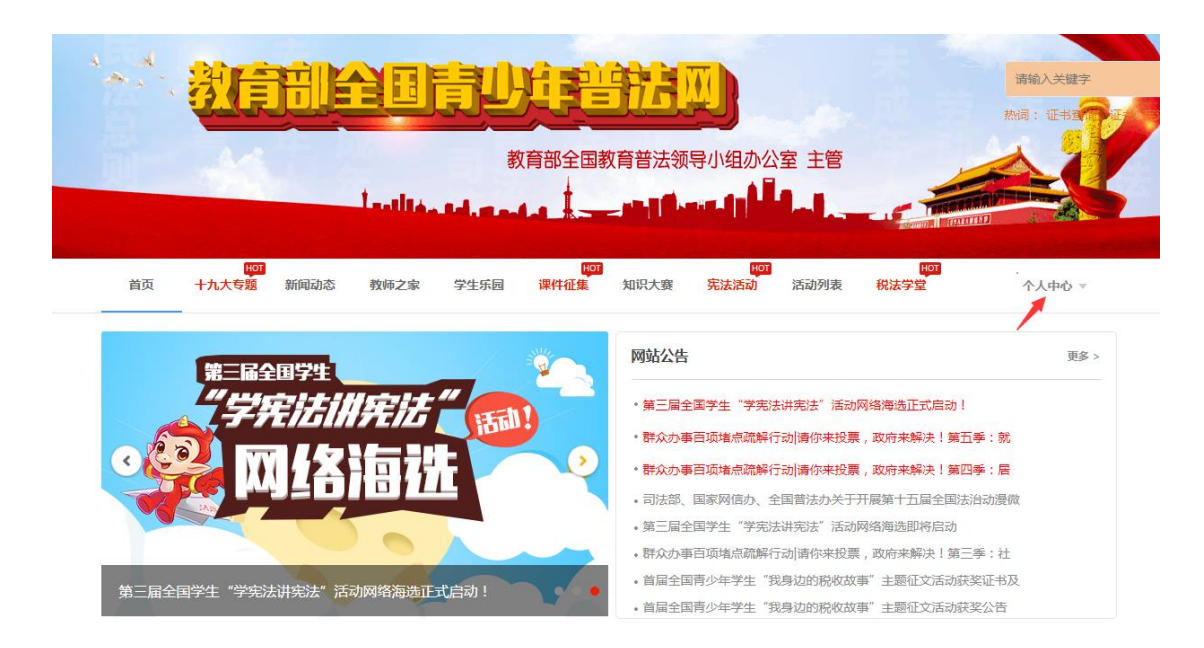

在"个人中心"页面,点击左侧工能栏中的【用户管理】按钮,进入"用户管理"页面 后,点击【班级管理】按钮,出现班级列表。

|      | 添加      | 参赛通知 | J      |    |               |
|------|---------|------|--------|----|---------------|
|      | 且级名称    | 班主任  | 学生     | 状态 | 操作            |
| 李    | 2012级1班 |      | 查看学生名单 | 正常 | 任命班主任 修改 班级毕业 |
| 小学校  | 2012级2班 |      | 查看学生名单 | 正常 | 任命班主任 修改 班级毕业 |
| 宪法活动 | 2012级3班 |      | 查看学生名单 | 正常 | 任命班主任 修改 班级毕业 |
| 投稿管理 | 2012级4班 |      | 查看学生名单 | 正常 | 更换班主任 修改 班级毕业 |
| 证书管理 | 2013级1班 |      | 查看学生名单 | 正常 | 任命班主任 修改 班级毕业 |
| 用户管理 | 2013级2班 |      | 查看学生名单 | 正常 | 任命班主任 修改 班级毕业 |
| 统计分析 | 2013级3班 |      | 查看学生名单 | 正常 | 任命班主任 修改 班级毕业 |
| 邮寄地址 | 2013级4班 |      | 查看学生名单 | 正常 | 任命班主任 修改 班级毕业 |
| 我的订单 | 2013级5班 |      | 查看学生名单 | 正常 | 任命班主任 修改 班级毕业 |
|      | 2013级6班 |      | 查看学生名单 | 正常 | 任命班主任 修改 班级毕业 |

点击【添加】按钮,管理员根据页面提示完善班级信息,点击【确定】按钮完成班级创 建。

注意:(1)所属年份为学生的入学年份。

(2) 班级名称不要重复,同时建议按照单个班级创建。

(3) 班主任为选填,不填写也可添加班级信息。

# 如何添加班主任:教师自行注册教师账号——账号注册成功后前往个人中心完善学校信息——学校管理员在"个人中心——用户管理——班级用户管理"审核账号——审核通过后,

学校管理员在添加班级页面选择教师即可。

| *所属年份: | 请选择    ▼                                                            |                        |              |
|--------|---------------------------------------------------------------------|------------------------|--------------|
| *学段:   | <ul> <li>○ 幼儿园</li> <li>○ 小学</li> <li>○ 小学</li> <li>○ 小学</li> </ul> |                        |              |
| *学制:   | 请选择 ▼                                                               |                        |              |
| *班级名称: |                                                                     |                        | ÐÆ           |
| 班主任:   | 请选择    ▼                                                            |                        |              |
|        |                                                                     |                        |              |
| 温馨     | 提示:                                                                 |                        |              |
| 注      | 若无法选择班主任信息,                                                         | 请按照如下流程操(<br>校管理员进行审核- | 乍。<br>一任命班主任 |
|        |                                                                     |                        |              |
| -      | 确定                                                                  | 取消                     | j            |

## 2. 批量生成学生账号

在"个人中心"页面,点击左侧工能栏中的【用户管理】按钮,进入"用户管理"页面 后,点击【班级用户管理】按钮,出现班级列表,点击页面下方的【批量添加用户】按钮, 进入"批量添加用户"页面。

| 选择角色              | ~    | 选择班级 | ▼ 输入用户名        | 输入  | 姓名    | 查询       |
|-------------------|------|------|----------------|-----|-------|----------|
| 用户名               | 真实姓名 | 角色   | 班级             | 状态  |       | 操作       |
| a719194338        | 陈玉龙  | 学生   | 2017级2班        | 待审核 | 修改 审核 | 不通过 重置密码 |
| Zhou818813        | 周烨   | 学生   | 2016级系统学校<br>班 | 正常  | 修改 移出 | 本校 重置密码  |
| □gengyupeng2b     | 耿玉鵬  | 学生   | 2017级2班        | 待审核 | 修改 审核 | 不通过 重置密码 |
| 00251207251718261 | 张二   | 学生   | 2017级2班        | 正常  | 修改 移出 | 本校 重置密码  |
| 00251207251718262 | 李五   | 学生   | 2017级2班        | 正常  | 修改 移出 | 本校 重置密码  |
| 00251207251718263 | 王三   | 学生   | 2017级2班        | 待审核 | 修改 审核 | 不通过 重置密码 |
| 00251207251718264 | 赵大   | 学生   | 2017级2班        | 正常  | 修改 移出 | 山本校 重置密码 |
| 00251207260850011 | 张三   | 学生   | 2017级3班        | 正常  | 修改 移出 | 本校 重置密码  |
| 00251207260850012 | 李四   | 学生   | 2017级3班        | 正常  | 修改 移出 | 山本校 重置密码 |
| □stujxh           | 王武   | 学生   | 2017级3班        | 正常  | 修改 移出 | 本校 重置密码  |

在"批量添加用户"页面,点击【下载学生模板】按钮下载学生名单模板,填写完成后,

在页面中选择好班级信息,点击【批量导入】按钮,选择当前填写好的 excel 文件,即可批 量生成学生账号。

注意:(1) 在填写学生模板时,手机号为选填项。

(2) 由学校管理员批量生成的学生账号已为认证状态,无需再次认证。

(3) 批量生成的学生账号默认密码为 123456。

(4) 批量生成的学生账号格式均为 "s" + "一串数字", 其余格式的账号均为学生自行注册。

| <b>件</b> 个人中心 |        |        |        |        |      |
|---------------|--------|--------|--------|--------|------|
|               | 班级管理   | 用户管理   | 班级用户管理 | 身份变更审核 |      |
|               | 批量导入用户 |        |        |        |      |
| 证书管理          | 学生 🖌   | 选择年级 🗸 | 选择班级 🗸 |        | 我最导入 |
| 消息中心<br>个人信息  |        |        |        |        |      |
| 用户管理统计分析邮寄地址  |        |        |        |        |      |
| 我的订单          |        |        |        |        |      |

#### 3. 制作学生账号纸条

在"班级管理"页面,点击【查看学生名单】按钮,打开"下载学生名单"页面,点击 【下载明细表】即可下载包含该班学生账号的 excel 表格。

| ▲下载学生名单:<br>温馨提示 | : 如需 <b>打印学生名单</b> | 下载明细表 下载<br>,您可根据需要选择"明细表"或"参赛通知"学生名单进行下载。 | 参赛通 | 魾      |
|------------------|--------------------|--------------------------------------------|-----|--------|
| 班级名称             | 姓名                 | 登录名                                        | 性别  | 初始密码   |
| 2012级1班          | 陈.                 | s0040561201                                | 女   | 123456 |
| 2012级1班          | 何                  | s0040561201                                | 男   | 123456 |
| 2012级1班          | 刘                  | s0040561201                                | 男   | 123456 |
| 2012级1班          | 龙                  | s0040561201                                | 女   | 123456 |
| 2012级1班          | E                  | s0040561201                                | 女   | 123456 |
| 2012级1班          | 李                  | s0040561201                                | 男   | 123456 |
| 2012级1班          | 胡                  | s0040561201                                | 女   | 123456 |
| 2012级1班          | 材                  | s0040561201                                | 男   | 123456 |

成功下载 excel 表格文件后,可将其打印并制作成账号纸条,方便发放。

### 第二步:组织学生参赛

在生成学生账号后,即可组织学生参与活动。首先,为了便于活动统计,方便管理员组 织学生,管理员需要先生成学校自定义活动页面,成功生成后,连同学生账号名单一起下发 给学生,方便学生参与活动。

【操作方法】

#### 1. 生成学校分享页面

在教育部全国青少年普法网首页(<u>https://www.qspfw.edu.cn/</u>,以下简称"普法网"), 点击页面右上方的【登录】按钮进入"登录页面"。

| SPENDENDER       SPENDENDER         MARKEN       SPENDENDER         MARKEN       SPENDENDER         M | · 教育部                                                                                                    | 全国青少年           |                                                    |  |  |  |  |  |  |
|----------------------------------------------------------------------------------------------------|----------------------------------------------------------------------------------------------------|-----------------|----------------------------------------------------|--|--|--|--|--|--|
| 前面       秋田之客       学生乐园       現件通鑑       知识大客       究法法范       活动列表       税法学2       登录       上述時         第個动态       教师之家       学生乐园       現件通鑑       知识大客       究法法范       活动列表       税法学2       登录       上述時         第二届全国学生       "学生乐品/非先法"       活动网络海德正式启动!                                                                                                    | 教育部全国教育普法领导小组办公室主管                                                                                                    |                 |                                                    |  |  |  |  |  |  |
| 第二届全国学生、"学央法讲宪法"活动网络海旋正式启动! 第二届全国学生、"学史法讲宪法"活动网络海旋正式启动! 第二届全国学生、"学史法讲宪法"活动网络海旋正式启动! 第二届全国学生、"学史法讲宪法"活动网络海旋正式启动! 第二届全国学生、"学史法讲宪法"活动网络海旋正式启动! 第二届全国学生、"学史法讲宪法"活动网络海旋正式启动! 第二届全国学生、"学史法讲宪法"活动网络海旋即将启动 第二届全国学生、"学史法讲宪法"活动网络海旋即将起动 第二届全国学生、"学史法讲宪法"活动网络海旋即将起动 第二届全国学生、"学史法讲宪法"活动网络海旋即将起动 第二届全国学生、"学史法讲宪法"活动网络海旋即将起动 第二届全国学生、"学史法讲宪法"活动网络海旋即将起动 第二届全国学生、"学史法讲宪法"活动网络海旋即将起动 第二届全国学生、"学史法讲宪法"活动网络海旋即将起动 第二届全国学生、"学史法讲宪法"活动网络海旋即将起动 第二届全国学生、"学史法讲宪法"活动网络海旋即将起动 第二届全国学生、"学史法讲宪法"活动网络海旋即将起动 第二届全国学生、"学史法讲宪法"活动网络海旋即将起动 第二届全国学生、"学史法讲宪法"活动网络海旋即将起动 第二届全国学生、"学史法讲宪法"活动的学校》》                                                                                                    | い<br>「<br>「<br>「<br>「<br>「<br>「<br>」<br>「<br>」<br>」<br>「<br>」<br>」<br>」<br>「<br>」<br>」<br>」<br>「<br>」<br>」<br>」<br>「<br>」<br>」<br>」<br>「<br>」<br>」<br>」<br>「<br>」<br>」<br>」<br>」<br>」<br>」<br>」<br>」<br>」<br>、<br>」<br>、<br>」<br>、<br>」<br>、<br>」<br>、<br>」<br>、<br>、<br>、<br>、<br>、<br>、<br>、<br>、<br>、<br>、<br>、<br>、<br>、 | 教师之家  学生乐园  课件有 | 「四」 「四」 「四」<br>「重 知识大察 完法活动 活动列表 税法学堂 団 愛   注      |  |  |  |  |  |  |
| <ul> <li>第三届全国学生"学宪法讲宪法"活动网络海西正式启动!</li> <li>第二届全国学生"学宪法讲宪法"活动网络海西正式启动!</li> <li>第二届全国学生"学宪法讲宪法"活动网络海西正式启动!</li> </ul>                                                                                                    | 第三届全国学生                                                                                                    |                 | 网站公告                                               |  |  |  |  |  |  |
| <ul> <li>第次处学自外电流器研门动语时电波,或的学术学、复出学、效</li> <li>第次办事百项电流器研门动语时电波,或的学术学、复出学、效</li> <li>第次办事百项电流器解行动语你转发景,双府未解决!第四季、局</li> <li>动法部、国家网络办、全国首法办关于开展第十五届全国法治动展微</li> <li>第三届全国学生"学先法讲宪法"活动网络海选正式启动!</li> <li>第公办事百项电流高端好行动语你来投票,政府未解决!第三季:社</li> <li>首届全国学生"发展边的税收故事"主题记文活动获奖证书及</li> </ul>                                                                                                    | 学来话的                                                                                                    | 相宪法 (1111)      | • 第三届全国学生"学宪法讲宪法"活动网络海选正式启动!                       |  |  |  |  |  |  |
| <ul> <li>• 司法额、国家网馆办、全国普法办关于开展第十五届全国法治动漫微</li> <li>• 第三届全国学生"学宪法讲宪法"活动网络海选正式启动!</li> <li>• 部分办事百项站高硫解行动请你来投票,政府来解决!第三季:社</li> <li>• 站届全国青少年学生"我身边的税收故事"主题征文活动获奖证书及</li> </ul>                                                                                                    | 0 COL IM 45                                                                                                    |                 |                                                    |  |  |  |  |  |  |
| <ul> <li>第三届全国学生"学宪法讲宪法"活动网络海选正式启动!</li> <li>第二届全国学生"学宪法讲宪法"活动网络海选正式启动!</li> </ul>                                                                                                    |                                                                                                    |                 | ・司法部、国家网信办、全国普法办关于开展第十五届全国法治动漫徽                    |  |  |  |  |  |  |
| <ul> <li>         • 群众功事百项造成疏解行动请你来投票,政府来解决!第三季:社         <ul> <li>                  ・                  新众功事百项造成疏解行动请你来投票,政府来解决!第三季:社                  <ul></ul></li></ul></li></ul>                                                                                                    |                                                                                                    |                 | •第三届全国学生"学宪法讲宪法"活动网络海选即将启动                         |  |  |  |  |  |  |
| 第三届全国学生"学宪法讲宪法"活动网络海选正式启动!                                                                                                    |                                                                                                    |                 | •群众办事百项堵点疏解行动 请你来投票,政府来解决!第三季:社                    |  |  |  |  |  |  |
|                                                                                                    | 第三届全国学生"学宪法讲宪法"                                                                                                    | 舌动网络海选正式启动!     | <ul> <li>首届全国青少年学生"我身边的税收故事"主题征文活动获奖证书及</li> </ul> |  |  |  |  |  |  |

在登录页面,根据提示,输入管理员的用户名和密码,点击【登录】按钮,登录。

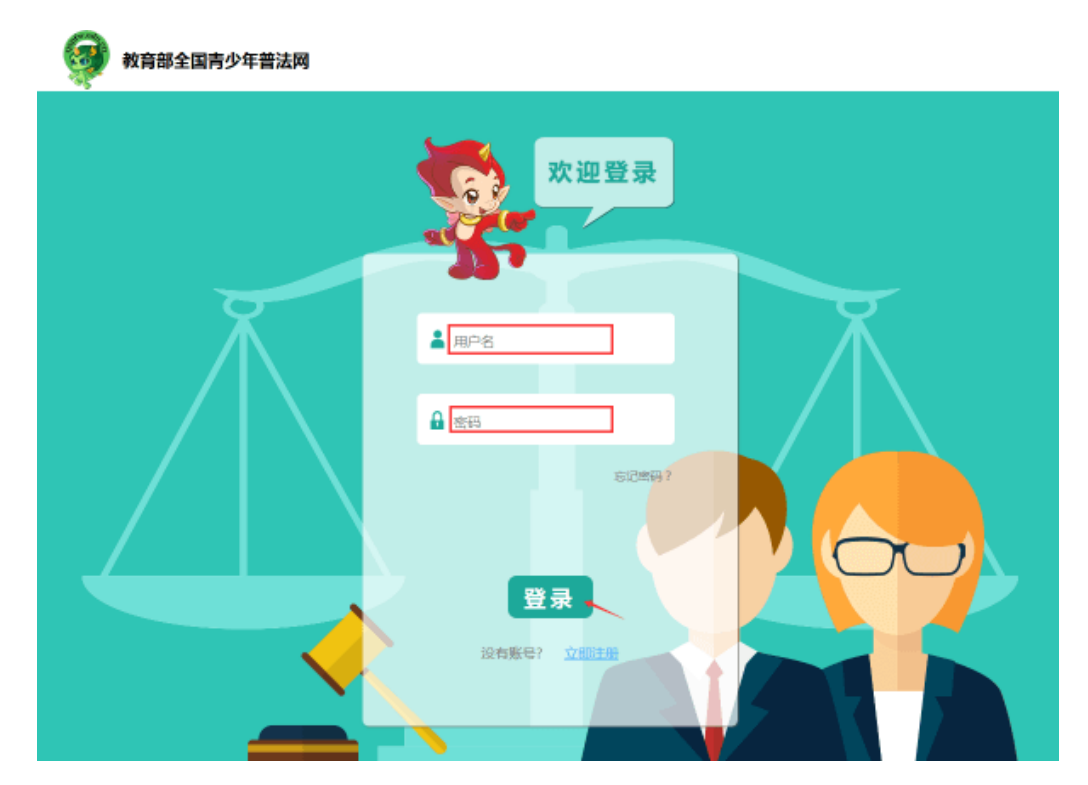

成功登录后,点击"宪法活动"菜单,进入第三届全国学生"学宪法 讲宪法"活动首页。

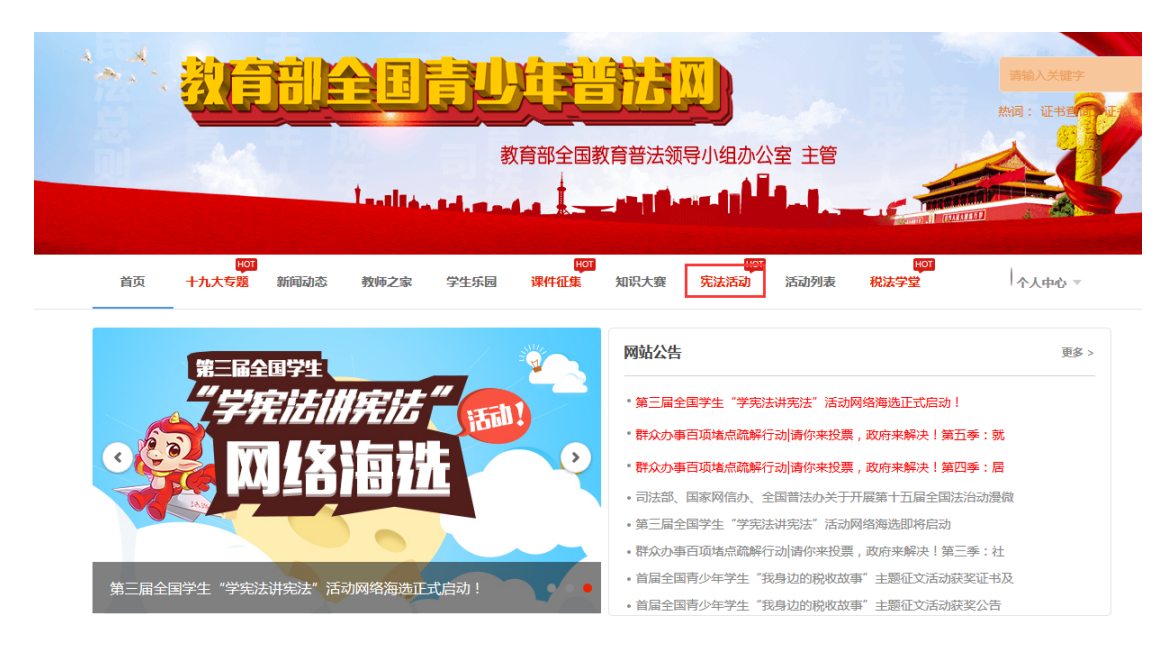

点击【校园活动】菜单,进入"校园启动仪式"页面,点击页面中的【生成学校自定义 页面,组织学生参与】按钮,填写学校名称,即可生成学校二维码。

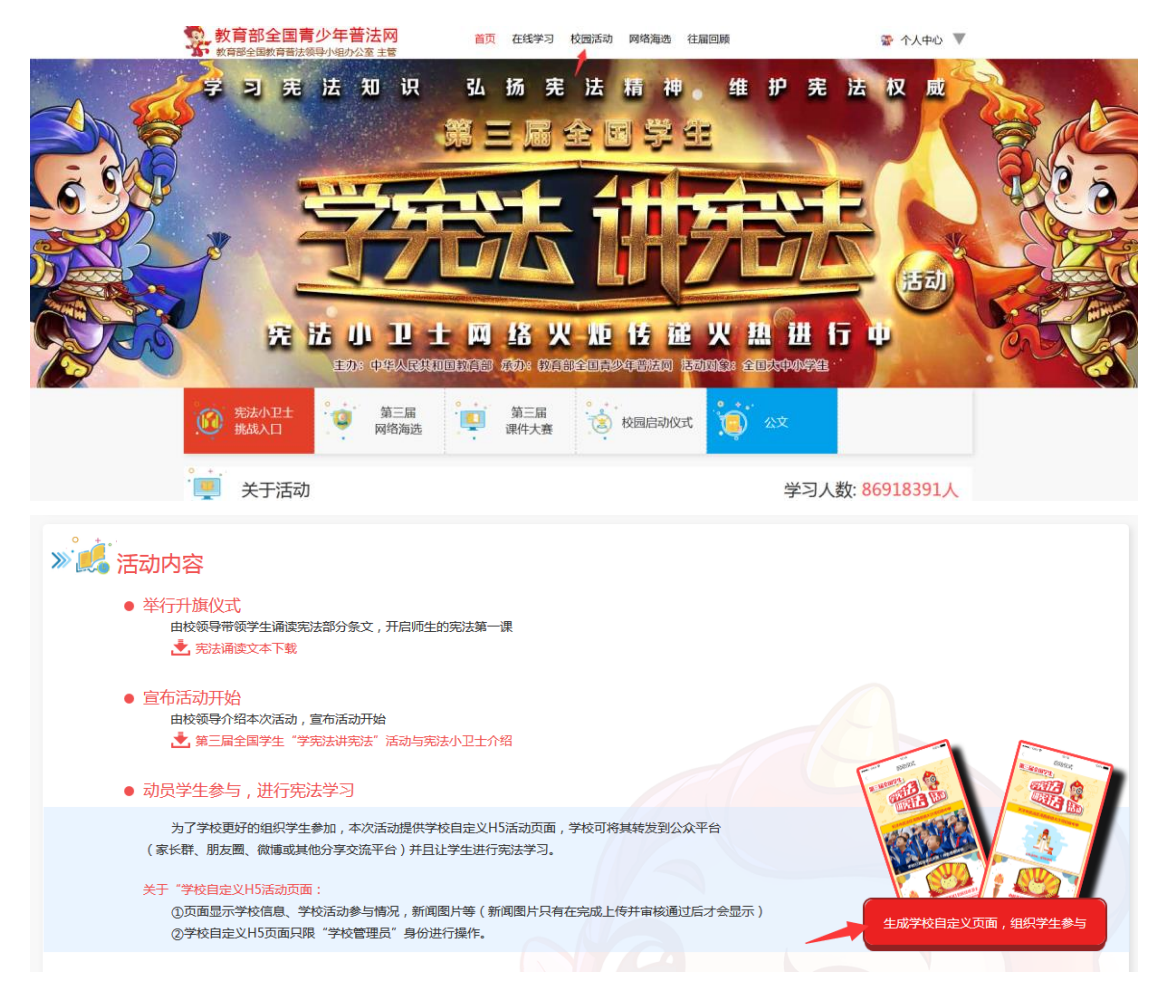

使用手机扫描二维码,即可查看学校自定义活动页面。

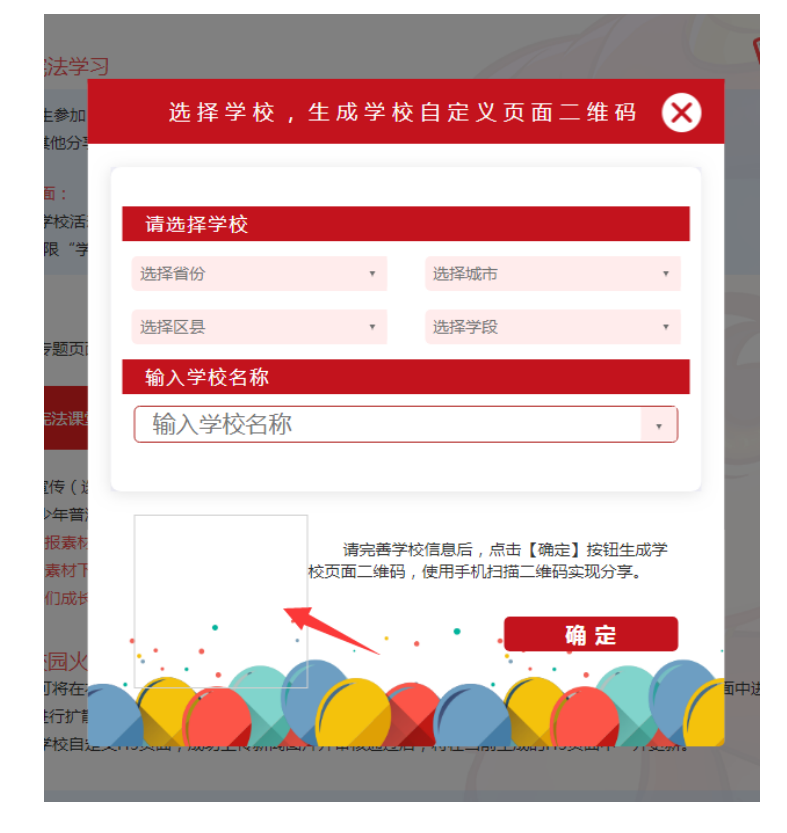

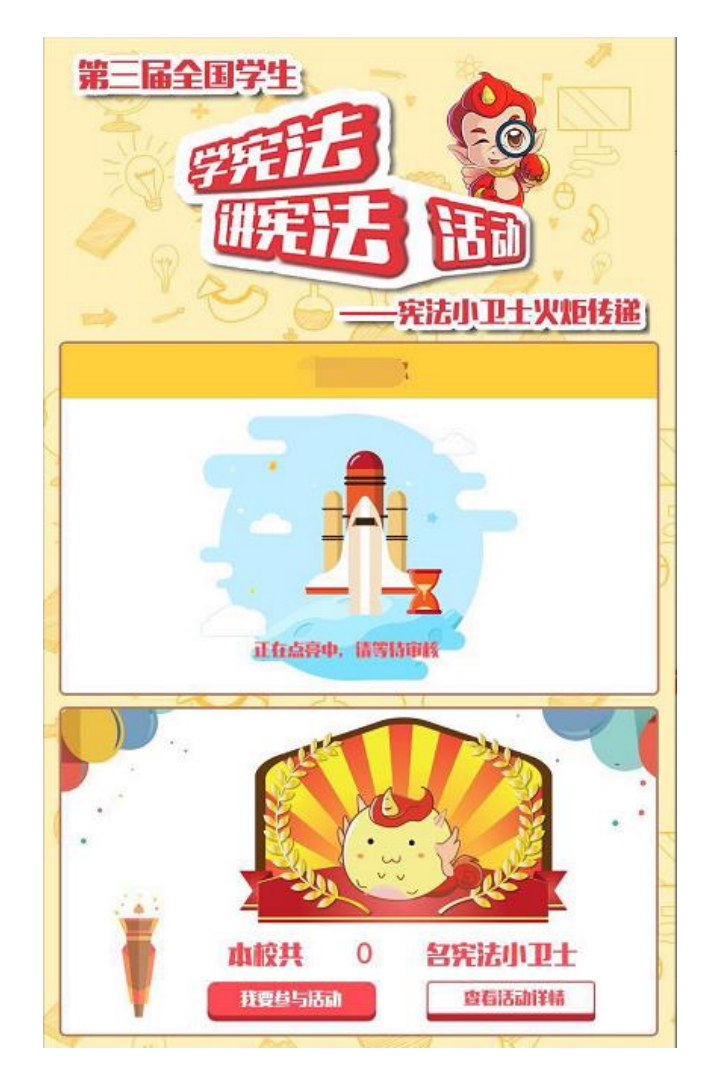

(学校自定义活动页面)

### 2. 下发学生账号并分享学生参赛入口

准备好学校分享页面后,可将当前制作好的学生账号纸条下发给学生,并将学校自定义 活动页面分享至微信(班级群)或朋友圈中,学生即可通过此链接,点击【我要参与活动】 按钮参与活动。

注意:如学生通过管理员分享的学校活动页面链接,在不绑定普法网账号的情况下参与 活动,则系统只能统计到参赛人数,将无法统计到学生具体的参赛情况。因此,建议要求学 生绑定普法网账号参与活动。

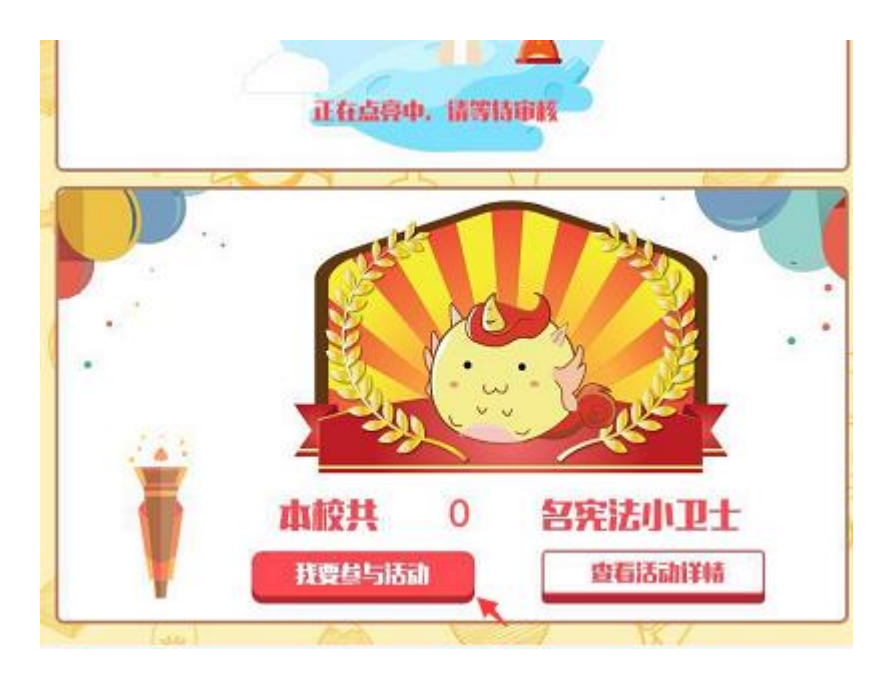

学生参赛小贴士:

(1)学习宪法知识:通过学校管理员分享的学校自定义活动链接进入第三届宪法活动 页面后,点击页面底部的【充充电,跑去学习】进入学习页面开始学习。

(2)宪法小卫士挑战(考试):通过学校管理员分享的学校自定义活动链接进入第三 届宪法活动页面后,需要先点击【普法网账号绑定】使用由学校管理员生成的账号和密码进 行登录,登录成功后,在活动首页,点击【开始传递】可开始考试。

### 第三步: 查看活动数据, 实时了解学生参与活动情况

为了便于老师及时了解学生参与情况,学校管理员可在 "个人中心-统计分析"中查看 活动相关数据,实时了解学生参赛情况。

注意:学生当天考试数据会在第二天更新。

【数据说明】 1. 平台注册人数:本校在青少年普法网的当前注册学生总和。

- 2. 总实考人数:宪法小卫士测评人数。
- 3. 平均成绩:平台考试人数平均成绩,微信实考成绩不统计在内。
- 4. 缺考人数:未使用普法网账号进行考试的学生人数。

【操作方法】

在"个人中心"页面,点击左侧功能栏中的【统计分析】按钮,并点击右侧的【学校赛 事统计】按钮,进入"学校赛事统计"页面,可在此页面可查看赛事统计情况及相关信息。

|                                                                                                    | 学校赛事统计              | 册用户           |        |                  |         |         |       |              |  |
|----------------------------------------------------------------------------------------------------|---------------------|---------------|--------|------------------|---------|---------|-------|--------------|--|
| See.                                                                                                    | 当天所产生的数据要在次日凌晨2点后显示 |               |        |                  |         |         |       |              |  |
|                                                                                                    | 竞赛名称                | 发布时间          | 当前状态   | 班级数量             | 平台注册人数  | 总实考人数   | 平均成绩  | 操作           |  |
|                                                                                                    | 第三届"学宪法,讲宪法"        | 后动 2018-04-01 | 进行中    | 3                | 19      | 7       | 62.86 | 查看详情<br>导出明细 |  |
| 杨                                                                                                    | 平台                  | 注册人数为本校在青     | 少年普法网的 | 当前注册学生           | 总和;总实考人 | 数为活动参赛) | (数;平  |              |  |
| L MA ( .1, MA )                                                                                                    | tast                | 结于亚台来试大概亚     | 均成绩 微相 | ***************  | 计左内     |         |       |              |  |
| 中学(小学)                                                                                                    | 均成                  | 绩为平台考试人数平     | 均成绩,微信 | [实考成绩不统          | 计在内。    |         |       |              |  |
| 中学 ( 小学 )<br>宪法活动                                                                                                    | 均成                  | 绩为平台考试人数平     | 均成绩,微信 | [实考成绩不统          | 计在内。    |         |       |              |  |
| 中学 ( 小学 )<br>宪法活动<br>投稿管理                                                                                                    | 均成                  | 绩为平台考试人数平     | 均成绩,微信 | <b>王实考成绩不统</b>   | 计在内。    |         |       |              |  |
| 中学(小学)<br>宪法活动<br>投稿管理<br>证书管理                                                                                               | 均成                  | 绩为平台考试人数平     | 均成绩,微信 | <b>1</b> 实考成绩不统  | 计在内。    |         |       |              |  |
| 中学(小学)<br>宪法活动<br>投稿管理<br>证书管理<br>个人信息                                                                                       | 均成                  | 绩为平台考试人数平     | 均成绩,微信 | <b>[实考成绩不统</b>   | 计在内。    |         |       |              |  |
| 中学(小学)<br>宪法活动<br>投稿管理<br>证书管理<br>个人信息<br>用户管理                                                                               | 均成                  | 绩为平台考试人數平     | 均成绩,微信 | <b>"</b> 文考成绩不统  | 计在内。    |         |       |              |  |
| 中学(小学)<br>宪法活动<br>投稿管理<br>证书管理<br>个人信息<br>用户管理<br>统计分析                                                                       | 均成                  | 绩为平台考试人數平     | 均成绩,微信 | <b>[文考成绩不统</b>   | 计在内。    |         |       |              |  |
| <ul> <li>中学(小学)</li> <li>宪法活动</li> <li>投稿管理</li> <li>证书管理</li> <li>个人信息</li> <li>用户管理</li> <li>统计分析</li> <li>邮寄地址</li> </ul> | 均成                  | 绩为平台考试人数平     | 均成绩,微信 | <b>11 文考成绩不统</b> | 计在内。    |         |       |              |  |

点击操作部分的【导出明细】按钮,可把本届活动参与数据以 excel 表格的形式进行导出,以便统计、查看。点击【查看详情】按钮,可查看活动的具体数据,包含"实考人数""缺考人数"与"平均成绩"等信息。点击【查看图形】按钮之后,系统还可以将结果以图表的形式进行展示。

|          | 学校赛事统计 注册用户 |       |        |        |      |       |
|----------|-------------|-------|--------|--------|------|-------|
|          | 显示图形        | 总实考人数 | 平台实考人数 | 微信实考人数 | 缺考人数 | 平均成绩  |
|          | 学生          | 8     | 7      | 1      | 12   | 62.86 |
| 杨 中学(小学) |             |       |        |        |      |       |
| 宪法活动     |             |       |        |        |      |       |
| 投稿管理     |             |       |        |        |      |       |
| 证书管理     |             |       |        |        |      |       |
| 个人信息     |             |       |        |        |      |       |
| 用户管理     |             |       |        |        |      |       |
| 统计分析     |             |       |        |        |      |       |
| 邮寄地址     |             |       |        |        |      |       |
| 我的订单     |             |       |        |        |      |       |

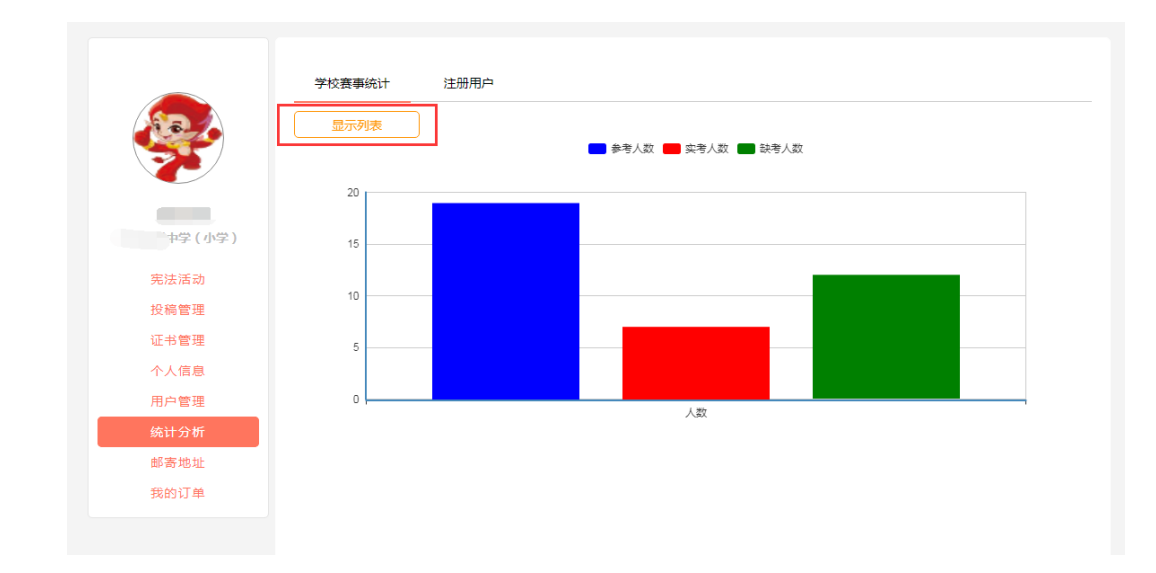

# 二、常见问题与解答

#### ● 活动疑问

1. 问题: 第三届宪法活动学习截止时间是什么时候?

解答:第三届宪法活动意在让学生通过学习来深入了解宪法,提升宪法意识,因此并没 有具体的学习截止时间,具体可根据上级要求。

- 问题:第三届宪法活动活动对象是谁?
   解答:第三届宪法活动面向全国大中小学生。
- 问题:如何判断哪些学生参加了活动?
   解答:可在"个人中心-统计分析——学校赛事统计"中点击【查看详情】进行查看, 当前的考试数据会在第二天更新。
- 问题:学生已经完成宪法知识答题,但是在学校管理员"统计分析"里显示缺考或没有成绩?

解答:可在"班级管理"页面下载班级名单,核实此学生是否存在两个账号,使用哪个 账号参与的活动,同时请确认该名学生的考试时间,当天考试成绩需在第二天进行查看。

#### ● 操作疑问

问题:如何认证学生、教师账号?
 解答:在个人中心页面,点击左侧工能栏中的【用户管理】按钮,进入"用户管理"页

面后,点击【班级用户管理】按钮,在"姓名"搜索框中进行搜索,出现结果后,点击 【审核】即可完成认证。

- 问题:在新建班级时,无法选择班级信息
   解答:建议您下载并安装"火狐浏览器"。
- 问题:教师已注册成功,但是在"班级用户管理"页面找不到教师信息
   解答:教师在成功注册后,需要登录并前往"个人中心"页面完善学校信息,学校管理员才能看到老师信息。
- 问题:如何重置教师和学生密码
   解答:可在"个人中心一用户管理——班级用户管理"中,选择需要重置密码的用户, 点击【重置密码】即可;如需要批量重置密码,则点击页面下方的【批量重置密码】按
   钮即可(密码重置后默认为123456)。